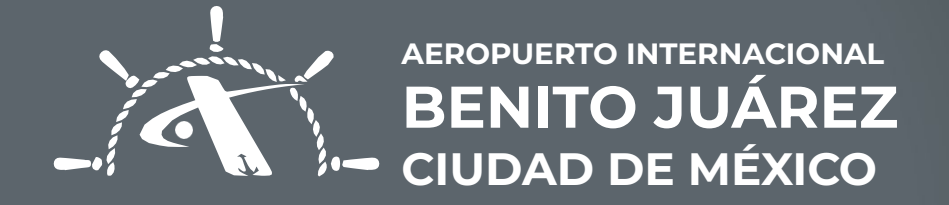

## INGRESAR A CONSOLA WEB AICM

© 2025 AICM. Todos los derechos reservados. Este documento es confidencial, no se debe reproducir ni transmitir ninguna parte de ninguna forma ni por ningún medio.

## Ingresar a Consola Web AICM **PASOS**

| Nueva pestaña                      | · · · · · · · · · · · · · · · · · · ·                         | → · · · · · · · · · · · · · · · · · · · |                                 |
|------------------------------------|---------------------------------------------------------------|-----------------------------------------|---------------------------------|
| Para un acceso rápido, ubica tus m | arade 🛞 DPR - Diagnóstico Personal de Riesgo — midpr/ku/a/cm/ |                                         |                                 |
|                                    | Esta vez, buscar con: G b 🕖 👄 W ★ 🗆 🛇                         | *                                       |                                 |
|                                    |                                                               |                                         |                                 |
|                                    | <b>Firefox</b>                                                |                                         |                                 |
|                                    |                                                               |                                         |                                 |
|                                    |                                                               |                                         |                                 |
|                                    |                                                               |                                         |                                 |
|                                    |                                                               |                                         | I •                             |
|                                    |                                                               |                                         |                                 |
|                                    |                                                               |                                         | Ingresar a midpr.icu/usuarioaid |
|                                    |                                                               |                                         |                                 |
|                                    |                                                               |                                         |                                 |
|                                    |                                                               |                                         |                                 |
| 1 11                               | /*/*/*/*/*/*                                                  | and the state of the state              |                                 |
| 1                                  |                                                               |                                         |                                 |
|                                    |                                                               |                                         |                                 |
|                                    |                                                               |                                         |                                 |

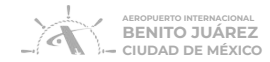

© 2025 AICM. Todos los derechos reservados. Este documento es confidencial, no se debe reproducir ni transmitir ninguna parte de ninguna forma ni por ningún medio. 2. Para ingresar colocar CURP del Representante Legal y el uPIN generado por el mismo.

Ahora la empresa podrá:

- Registrar firmas autorizadas y otorgar permisos.
- Generar solicitudes TIA.
- Firmar y autorizar solicitudes de TIA.
- Ver solicitudes de TIA.
- Generar y consultar solicitudes de baja de TIA.
- Consultar reportes de estatus TIA y Bajas

| ③ DPR - D<br>→ C<br>Leceso rapid | iagnóstico Resonal de X DPR - Diagnóstico Resona<br>○ 合 == ○ https://midpr.io<br>o, ubica tus marcadores aquí en la barra de herramientas de r | er x +<br>/rstaatoolcm/<br>wraatows: Administrat marcadores          | × \$                | <ul><li>A</li></ul>                                                                                  |                                                                   |  |
|----------------------------------|----------------------------------------------------------------------------------------------------|----------------------------------------------------------------------|---------------------|----------------------------------------------------------------------------------------------------|-------------------------------------------------------------------|--|
|                                  |                                                                                                    | Bienvenidos AICM Captura tu CURP CURP UPIN LOGIN                     | resar               | Sition de Interés<br>> Acerca de ACM<br>> Endalicais<br>> Trámite TA (Aprica<br>> Trámite TA (Fraica | Protección de Datos<br>> Auiso de Privacidad integral<br>a)<br>a) |  |
|                                  | Sitios de Interés<br>> Acerca de AICM<br>> Estadísticas<br>> Trámite TIA (Digital)<br>> Trámite TIA (Fisica)                                   | Protección de Datos <ul> <li>Aviso de Privacidad Integral</li> </ul> | ABORNING NITERACORA |                                                                                                    |                                                                   |  |
| <u>/</u> <u>/</u> _,             |                                                                                                    |                                                                      |                     |                                                                                                    |                                                                   |  |

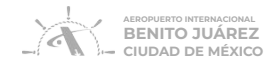

© 2025 AICM. Todos los derechos reservados. Este documento es confidencial, no se debe reproducir ni transmitir ninguna parte de ninguna forma ni por ningún medio.

Bajas Tia 🛛 💧 🗸 S

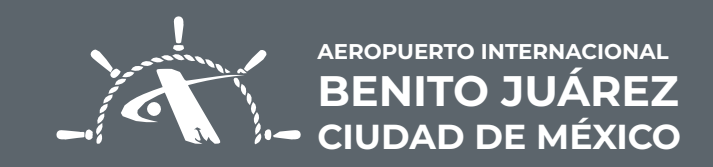

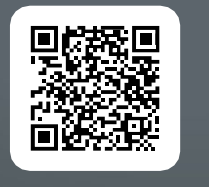

ESCANEA EL VIDEO